DIPARTIMENTO PER LE LIBERTA' CIVILI E L'IMMIGRAZIONE Direzione Centrale per la Programmazione e i Servizi Generali Ufficio II: Sistema Informatico

Linee guida tecniche

per la compilazione delle domande del Decreto Flussi 2025

• Premessa – Date della precompilazione e del click day

La *precompilazione* delle domande del Decreto Flussi 2025 è prevista dal **1 novembre 2024** al **30 novembre 2024**, dalle ore 8:00 alle ore 20:00, compresi i festivi.

Durante questo periodo sarà possibile <u>compilare i seguenti modelli di domanda del Decreto Flussi</u> 2025:

- C-STAG Richiesta di nulla osta/comunicazione al lavoro subordinato stagionale per i settori agricolo e turistico – alberghiero, di cui all'art. 7 del DPCM 27 settembre 2023 e per le nazionalità<sup>1</sup> ivi richiamate;
- B2020 Nulla osta/Comunicazione al lavoro subordinato non stagionale nei settori<sup>2</sup> previsti dall'art. 6 del DPCM 27 settembre 2023 e per le nazionalità<sup>3</sup> ivi indicate;
- B Richiesta di nulla osta al lavoro subordinato per i lavoratori di origine italiana, residenti in
   Venezuela dall'art. 6, comm4, lett a) del DPCM 27 settembre 2023;

<sup>&</sup>lt;sup>1</sup> Albania, Algeria; Bangladesh, Bosnia Erzegovina, Corea del Sud, Costa d'Avorio, Egitto, El Salvador, Etiopia, Filippine, Gambia, Georgia, Ghana, Giappone, Giordania, Guatemala, India, Kirghizistan, Kosovo, Mali, Marocco, Mauritius, Moldova, Montenegro, Niger, Nigeria, Pakistan, Perù, Repubblica, de Macedonia del Nord, Senegal, Serbia, Sri Lanka, Sudan, Tunisia, Ucraina.

<sup>&</sup>lt;sup>2</sup> Autotrasporto merci per conto terzi; edilizia; turistico-alberghiero; meccanica; telecomunicazioni; alimentare; cantieristica navale; trasporto passeggeri con autobus; pesca; acconciatori; elettricisti; idraulici.

<sup>&</sup>lt;sup>3</sup> Albania, Algeria; Bangladesh, Bosnia Erzegovina, Corea del Sud, Costa d'Avorio, Egitto, El Salvador, Etiopia, Filippine, Gambia, Georgia, Ghana, Giappone, Giordania, Guatemala, India, Kirghizistan, Kosovo, Mali, Marocco, Mauritius, Moldova, Montenegro, Niger, Nigeria, Pakistan, Perù, Repubblica, de Macedonia del Nord, Senegal, Serbia, Sri Lanka, Sudan, Tunisia, Ucraina.

DIPARTIMENTO PER LE LIBERTA' CIVILI E L'IMMIGRAZIONE Direzione Centrale per la Programmazione e i Servizi Generali Ufficio II: Sistema Informatico

A-BIS - Richiesta di nulla osta al lavoro subordinato nel settore dell'assistenza familiare e socio-sanitaria <u>in quota/fuori quota<sup>4</sup></u>, rispettivamente ai sensi dall'art. 6, comma 4, lettera c) del DPCM 27 settembre 2023 e dell'art. 2, comma 5 del D.L. n. 145/2024.

Terminata la fase di precompilazione, poco prima del *click day*, saranno previsti dei giorni di riapertura della sezione dedicata alla precompilazione, precisamente dal 13 gennaio 2025 al 19 gennaio 2025 (dalle ore 8:00 alle ore 20:00, compresi i festivi), per consentire a coloro che hanno compilato la domanda negli ultimi giorni di novembre 2024: - di visualizzare le informazioni dei campi della stessa che, come meglio chiarito nei paragrafi seguenti, il sistema acquisisce in modalità "asincrona" nell'arco di 6 giorni dall'inizio dell'accesso alla compilazione; - di <u>effettuare la necessaria</u> operazione di salvataggio (digitare il tasto "Salva") per consentire il passaggio della domanda dallo stato "da completare" allo stato "da inviare", rendendola quindi pronta per l'invio durante il giorno di *click day*.

In questo arco temporale, non sarà possibile compilare nuove domande, ma <u>solo apporre</u> <u>eventuali modifiche</u> alle stesse ed <u>effettuare il suddetto necessario salvataggio</u>.

Le domande precompilate nel mese di novembre 2024 che si trovano nello stato "da inviare", potranno essere inviate durante le seguenti *giornate di click day*:

- 5 febbraio 2025, dalle ore 9.00: lavoro subordinato non stagionale (modello domanda B2020);
- 7 febbraio 2025, dalle ore 9.00: lavoro subordinato non stagionale per lavoratori aventi origini italiane, residenti in Venezuela (modello domanda B) e per l'assistenza familiare e sociosanitaria, in quota e fuori quota (modello domanda A-BIS);
- 12 febbraio 2025, dalle ore 9.00: lavoro subordinato stagionale per il settore agricolo e per quello turistico – alberghiero<sup>5</sup> (modello domanda C-STAG);

<sup>&</sup>lt;sup>4</sup> Si inviata a leggere il paragrafo dedicato al *Focus modello A- BIS* per conoscere le differenze tra il modello di domanda in quota e fuori quota.

<sup>&</sup>lt;sup>5</sup> Per il settore turistico - alberghiero le quote assegnate dal Ministero del Lavoro e delle Politiche Sociali sono in misura pari al 70% delle quote complessive previste per l'anno 2025 per il lavoro stagionale.

DIPARTIMENTO PER LE LIBERTA' CIVILI E L'IMMIGRAZIONE Direzione Centrale per la Programmazione e i Servizi Generali Ufficio II: Sistema Informatico

Per il **lavoro stagionale, settore turistico – alberghiero,** è inoltre previsto un secondo momento di **precompilazione dal 1 luglio al 31 luglio 2025** ed un <u>click day specifico</u> il giorno **1° ottobre 2025**, dalle ore 9.00.<sup>6</sup>

Si precisa che - nei giorni di *click day* - <u>non</u> sarà possibile apportare <u>modifiche</u> alle domande precompilate <u>né</u> compilare <u>nuove domande</u>, ma solo inviare le domande che sono state oggetto di precompilazione (nei mesi di novembre 2024 e luglio 2025) e che, come detto, si trovano nello stato "da inviare".

La compilazione di nuove domande riparte dal giorno dopo il *click day*.

Si potrà procedere accedendo alla sezione ordinaria *"Compila domande"* (ad es. un nuovo modello di domanda B2020 potrà essere compilato dalle ore 8.00 del 6 febbraio 2025, a conclusione della giornata di relativo *click day*).

### • Focus modello A-BIS: in quota e fuori quota

Il Capo I, art. 2 del DL n.145/2024 ha previsto – in aggiunta alle richieste di nulla osta al lavoro, IN QUOTA, per l'assistenza familiare o socio-sanitaria, già previste dall'art. 6, comma, lett. c) del dpcm 27 settembre 2023 – che, <u>AL DI FUORI DELLE QUOTE</u>, è possibile presentare domanda di nulla osta per l'assistenza familiare e socio-sanitaria in favore di persone con <u>disabilità</u> (articolo 2 del decreto legislativo 3 maggio 2024, n. 62), o di persone grandi anziane (articolo 2, comma 1, lettera b), del decreto legislativo 15 marzo 2024, n. 29),nell'ambito di un numero massimo di 10.000 istanze.

Le <u>caratteristiche relative</u> alle richieste di assistenza familiare o socio-sanitaria in quota e fuori quota sono le seguenti:

- FUORI QUOTA (art. 2 del DL n.145/2024):

<sup>6</sup> Le quote assegnate dal Ministero del Lavoro e delle Politiche Sociali, per le domande presentate nell'ambito di questo secondo click day, sono in misura pari al 30% delle quote complessive previste per l'anno 2025 per il lavoro stagionale.

DIPARTIMENTO PER LE LIBERTA' CIVILI E L'IMMIGRAZIONE Direzione Centrale per la Programmazione e i Servizi Generali Ufficio II: Sistema Informatico

- le domande di assistenza familiare o socio-sanitaria possono essere presentate in favore di *grandi anziani* o *disabili*. Le predette persone da assistere potranno essere sia il datore di lavoro stesso sia il suo coniuge o un parente o un affine entro il secondo grado e, nei casi individuati dall'articolo 3, comma 3, della legge 5 febbraio 1992, n. 104, anche un parente entro il terzo grado, ancorché non conviventi, ma residenti in Italia;
- non sono previste quote, ma il numero massimo di domande che potranno essere istruite a livello nazionale è pari a 10.000;
- il datore di lavoro (persona fisica o giuridica), per presentare la domanda nell'ambito del Portale servizi ALI, dovrà rivolgersi alle <u>Agenzie per il lavoro (APL)</u> (regolarmente iscritte all'albo informatico di cui all'articolo 4, comma 1, lettere a), b) e c) del decreto legislativo 10 settembre 2003, n. 276) ovvero alle <u>Associazioni datoriali firmatarie</u> del vigente contratto collettivo nazionale di lavoro <u>del settore domestico.</u> N.B. Solo i predetti soggetti giuridici visualizzeranno, nell'ambito dei campi della domanda del modello A-BIS, in particolare nel campo "settore produttivo" della sezione "contratto di soggiorno" la voce dedicata relativa ai "grandi anziani/disabili" e nella sezione "datore di lavoro persona fisica/rappresentante legale" il campo relativo al grado di parentela della persona assistita rispetto al datore di lavoro. Chi entra nel Portale servizi ALI con il profilo di "utente privato"<sup>7</sup> non potrà visualizzare i suddetti settori relativi ai "grandi anziani/disabili".
- il modello di domanda da utilizzare è denominato "A-BIS" ed è lo stesso previsto per le domande di assistenza familiare o socio-sanitaria in quota. I campi del predetto modello di domanda sono stati adattati anche alle richieste fuori quota, prevedendo in tal caso l'acquisizione delle informazioni relative alla tipologia di assistito (grandi anziani/disabili), nonché del grado di parentela dei familiari del datore di lavoro che necessitano assistenza;

<sup>&</sup>lt;sup>7</sup> Si invita a consultare il paragrafo dedicato ai "Profili utenti", riportato nelle pagine seguenti.

DIPARTIMENTO PER LE LIBERTA' CIVILI E L'IMMIGRAZIONE Direzione Centrale per la Programmazione e i Servizi Generali Ufficio II: Sistema Informatico

- o occorre precompilare la domanda di assistenza familiare o socio-sanitaria nel periodo di precompilazione (1 – 30 novembre 2024);
- l'istanza, già precompilata nel mese di novembre 2024, potrà essere inviata nella giornata dedicata di *click day* (7 febbraio 2024 dalle ore 9.00). Successivamente, come per gli altri modelli di domanda (C-STAG, B2020, B), anche le domande del modello A-BIS potranno essere compilate e contestualmente inviate dal giorno dopo del *click day* dedicato (quindi dal giorno 8 febbraio 2025) fino al 31.12.2025, accedendo però dalla sezione ordinaria "compila domande" e non da quella specifica della precompilazione e del *click day*, di cui si dirà nei paragrafi successivi.
- **IN QUOTA** (art. 6, comma, lett. c) del dpcm 27 settembre 2023):
  - le domande di assistenza familiare o socio-sanitaria, possono essere presentate in favore di *tutti i soggetti (anche diversi dai grandi anziani/disabili)* che necessitano di assistenza;
  - è previsto un tetto massimo di quote, già stabilito per l'anno 2025 con il dpcm
     27.9.2023 (art. 6, comma 4, lett. c);
  - il datore di lavoro (persona fisica o giuridica) può presentare la domanda direttamente con il proprio profilo di utente "privato" ovvero rivolgendosi alle organizzazioni di categoria, di cui all'articolo 24-bis del d. lgs. n. 286/98, nonché ai soggetti abilitati e autorizzati ai sensi dell'art. 1 della L. 12/1979 (ossia i consulenti del lavoro, nonché gli avvocati, i commercialisti, gli esperti contabili, per i quali gli ordini nazionali di riferimento hanno comunicato all'Ispettorato Nazionale del Lavoro di svolgere adempimenti in materia di lavoro, previdenza e assistenza sociale dei lavoratori dipendenti);
  - il modello di domanda da utilizzare è denominato "A-BIS" ed è lo stesso previsto per le domande di assistenza familiare o socio-sanitaria fuori quota;

DIPARTIMENTO PER LE LIBERTA' CIVILI E L'IMMIGRAZIONE Direzione Centrale per la Programmazione e i Servizi Generali Ufficio II: Sistema Informatico

- o occorre precompilare la domanda di assistenza familiare o socio-sanitaria nel periodo di precompilazione (1 – 30 novembre 2024);
- l'istanza, già precompilata nel mese di novembre 2024, potrà essere inviata nella giornata dedicata di *click day* (7 febbraio 2024 dalle ore 9.00). Successivamente, come per gli altri modelli di domanda (C-STAG, B2020, B), anche le domande del modello A-BIS potranno essere compilate e contestualmente inviate dal giorno dopo del *click day* dedicato (quindi dal giorno 8 febbraio 2025) fino al 31.12.2025, accedendo però dalla sezione ordinaria "compila domande" e non da quella specifica della precompilazione e del *click day*, di cui si dirà nei paragrafi successivi.
- Richieste dei titolari di un permesso di soggiorno UE per soggiornanti di lungo periodo e di conversione da lavoro stagionale a subordinato non stagionale (dpcm 27.9.2023 art. 6, comma 5, lett. a) e b) e comma 6).

In base agli artt. 1, comma 1, lett. d) e 1, comma 1, lett. f) punto 6, del D. L. n. 145/2024, sono escluse dalle quote:

- le richieste (mod. domanda LS, LS1. LS2) di esercitare attività economica in qualità di lavoratore subordinato o autonomo, da parte dello straniero, titolare di un permesso di soggiorno UE per soggiornanti di lungo periodo rilasciato da altro Stato membro dell'UE e in corso di validità (art. 9 bis, lett. a), d.lgs. n. 286/98);
- le richieste di conversione (mod. domanda VB) presentate da lavoratori stagionali che hanno svolto regolare attività lavorativa sul territorio nazionale per almeno tre mesi, ai quali è offerto un contratto di lavoro subordinato a tempo determinato o indeterminato (art 24 d.lgs. n. 286/98).

DIPARTIMENTO PER LE LIBERTA' CIVILI E L'IMMIGRAZIONE Direzione Centrale per la Programmazione e i Servizi Generali Ufficio II: Sistema Informatico

Per tali richieste, diversamente dal precedente Decreto Flussi 2024, non è prevista una autonoma fase di precompilazione né il relativo *click day*, ma le stesse potranno essere presentate ed inviate contestualmente alla loro compilazione, a partire dal 1 gennaio 2025, dalla sezione *"Conversioni fuori quota e progetti speciali"*.

• Accesso al Portale Servizi ALI – sezione Sportello Unico Immigrazione

Ai fini della compilazione ed invio delle domande relative al **Decreto Flussi 2025**, l'utente dovrà effettuare l'accesso al **Portale Servizi ALI** raggiungibile, al link seguente: <u>https://portaleservizi.dlci.interno.it/AliSportello/ali/home.htm</u>. L'accesso al Portale Servizi è consentito mediante <u>SPID</u>, selezionando il proprio Identity provider di riferimento, oppure tramite **CIE**. Le due modalità di autenticazione sono raggiungibili tramite la voce "*Area riservata*".

DIPARTIMENTO PER LE LIBERTA' CIVILI E L'IMMIGRAZIONE Direzione Centrale per la Programmazione e i Servizi Generali Ufficio II: Sistema Informatico

| MINISTER0<br>DELL'INTERNO                                                                                                    |                                                                                                    |
|----------------------------------------------------------------------------------------------------|----------------------------------------------------------------------------------------------------|
|                                                                                                    |                                                                                                    |
| Accesso ai servizi on-line                                                                                                    |                                                                                                    |
|                                                                                                    | Autenticazione                                                                                                    |
|                                                                                                    | SPID CIE                                                                                                    |
| Se hai la nuova <b>Carta di identità elettronica</b> , di seguito CIE, pu<br>Per accedere hai bisogno dei relativi codici PIN e PUK: la prim<br>insieme alla CIE.<br>Visita il sito https://www.cartaidentita.interno.gov.it/info-uti<br>istruzioni per accesso. | oi utilizzarla per accedere ai servizi online della Pubblica Amministrazione.<br>a parte dei due codici è nella ricevuta della richiesta CIE, la seconda parte viene consegnata<br>i/identificazione-digitale/ dove trovi il software, la documentazione, video e tutorial e segui l |
| Maggiori informazioni sulla CIE                                                                                                    | Cie Entra con CIE                                                                                                    |
|                                                                                                    | MINISTERO<br>DELL'INTERNO                                                                                                    |

# • Profili utenti

Sono previste due tipologie di profili di utenti:

- gli utenti qualificati dal sistema come "privati", ossia i datori di lavoro che accedono con il proprio SPID/CIE al Portale Servizi ALI per presentare una domanda di nulla osta al lavoro.
   Tali utenti, nell'ambito del Decreto flussi 2025, possono presentare <u>fino ad un massimo di tre</u> richieste di nulla osta al lavoro per gli ingressi nell'ambito delle quote di cui agli articoli 6 e 7 del dpcm 27 settembre 2023 (quando è stato raggiunto tale numero di domande, il sistema informatico ne darà notizia all'utente con un apposito messaggio);
- gli utenti qualificati dal sistema come "Org. Categoria/APL/Professionisti", ossia i soggetti abilitati e autorizzati a presentare istanze per conto dei datori di lavoro, e nello specifico gli operatori facenti capo:
  - alle organizzazioni datoriali di categoria, di cui all'art. 24 bis del d. lgs. n. 286/98;
  - ai **professionisti** di cui all'art. 1 della legge n. 12/1979;
  - alle Agenzie per il lavoro (APL);<sup>8</sup>

<sup>&</sup>lt;sup>8</sup> Per il modello di domanda A-BIS fuori quota.

DIPARTIMENTO PER LE LIBERTA' CIVILI E L'IMMIGRAZIONE Direzione Centrale per la Programmazione e i Servizi Generali Ufficio II: Sistema Informatico

 alle associazioni datoriali firmatarie del vigente contratto collettivo nazionale di lavoro del settore domestico<sup>9</sup>.

Le organizzazioni di categoria e i professionisti ex art. 1 L. n. 12/1979, garantiscono, ai sensi dell'art. 2, comma 4, del DL n. 145/2024, un numero di richieste di nulla osta al lavoro proporzionale al volume d'affari o ai ricavi o compensi dichiarati ai fini dell'imposta sul reddito, ponderato in funzione del numero di dipendenti e del settore di attività dell'impresa.

Tutti i modelli di domanda del Decreto Flussi 2025 possono essere presentati dagli utenti privati e dagli utenti titolati a presentare le domande per conto del datore di lavoro, <u>ad eccezione</u> della richiesta del nulla osta al lavoro per assistenza familiare/socio-sanitaria in favore di datori di lavoro<sup>10</sup> che siano "grandi anziani o disabili" (<u>A-BIS fuori quota</u>), le cui domande possono essere <u>presentate esclusivamente per il tramite delle Agenzie per il lavoro (APL)</u> regolarmente iscritte all'albo informatico di cui all'articolo 4, comma 1, lettere a), b) e c) del decreto legislativo 10 settembre 2003, n. 276 e delle <u>associazioni datoriali firmatarie</u> del vigente contratto collettivo nazionale di lavoro del <u>settore domestico</u>.

Gli operatori facenti capo alle organizzazioni datoriali, APL, professionisti, sono riconosciuti come tali dal Portale Servizi ALI a seguito della cd. *"profilazione"*, ossia della preliminare registrazione a sistema dei relativi dati identificativi.

Tale operazione di *profilazione* viene effettuata prima dell'avvio dei giorni di precompilazione, con riferimento alle organizzazioni/enti indicati dal Ministero del Lavoro e delle Politiche sociali.

<sup>&</sup>lt;sup>9</sup> Per il modello di domanda A-BIS fuori quota.

<sup>&</sup>lt;sup>10</sup> La domanda di assistenza familiare/socio – sanitaria (A -BIS fuori quota) può essere presentata anche in favore del coniuge del datore di lavoro o di un suo parente o affine entro il secondo grado e, nei casi individuati dall'articolo 3, comma 3, della legge 5 febbraio 1992, n. 104, anche di un suo parente entro il terzo grado, ancorché' non conviventi, residenti in Italia.

DIPARTIMENTO PER LE LIBERTA' CIVILI E L'IMMIGRAZIONE Direzione Centrale per la Programmazione e i Servizi Generali Ufficio II: Sistema Informatico

Una volta effettuato l'accesso, l'utente visualizzerà nella parte alta della maschera sotto riportata le sue credenziali (nome e cognome) e la tipologia di profilo (Privato ovvero Org. Categoria/APL/Professionisti).

In caso di profilo Org. Categoria/APL/Professionisti viene visualizzato anche il nome dell'ente di appartenenza (es. Mario Rossi – Org. Categoria/APL/Professionisti – Coldiretti).

| MINISTERO<br>DELL'INTERNO                   | SPORTELLO UNICO IMMIGRAZIONE                                                                                                    | Mario Rossi<br>Grg. Categoria/Apl/professionisti<br>Coldiretti |
|---------------------------------------------|----------------------------------------------------------------------------------------------------|----------------------------------------------------------------|
| Dipartimento per le<br>e l'Immigrazione - P | Libertà Civili<br>Portale Servizi                                                                                                    |                                                                |
| НОМЕ                                        | Sportello Unico immigrazione 🗸                                                                                                    |                                                                |
| ACCOUNT                                     | SPORTELLO UNICO IMMIGRAZIONE                                                                                                    |                                                                |
| Mario Rossi<br>mario.rossi@coldiretti.it    | <ul> <li>06-08-2024 10:21:36<br/>Integrazione documenti - RM6009266045 -</li> <li>02-08-2024 15:53:31<br/>Riesame - B04509266044 -</li> </ul> |                                                                |
|                                             | <ul> <li>02-08-2024 15:31:37</li> <li>Integrazione ITL - B04509266044 -</li> </ul>                                                            |                                                                |

<u>N.B.</u>: Si precisa che se l'operatore, sia pure registrato a sistema come *Org. Categoria/APL/Professionisti* sulla base degli elenchi comunicati a questo Ufficio Informatico, non aveva mai fatto accesso al Portale servizi ALI prima dell'avvio della precompilazione, la prima volta che accede si vedrà ancora profilato come "Privato". Tale qualificazione risulterà modificata già dalla giornata successiva, in cui sarà reso visibile, come da immagine sopra, il profilo *Org. Categoria/APL/Professionisti*.

DIPARTIMENTO PER LE LIBERTA' CIVILI E L'IMMIGRAZIONE Direzione Centrale per la Programmazione e i Servizi Generali Ufficio II: Sistema Informatico

• Compila Domande Decreto Flussi 2025/Click-day 2025

Ai fini della compilazione ed invio delle istanze del Decreto Flussi 2025, come per i precedenti Decreti Flussi, è stata dedicata una apposita sezione, denominata "<u>Compila Domande Decreto Flussi</u> <u>2025/Click-day 2025"</u>, raggiungibile dalla voce <u>Sportello Unico Immigrazione</u>, visualizzabile una volta entrati nella propria Area Riservata.

| MINISTERO<br>DELL'INTERNO                        | SPORTELLO UNICO IMMIGRAZIONE                       |                                                           |  |
|--------------------------------------------------|----------------------------------------------------|-----------------------------------------------------------|--|
| Dipartimento per le Li<br>e l'Immigrazione - Por | bertà Civili<br>tale Servizi                       |                                                           |  |
| НОМЕ                                             | Sportello Unico Immigrazione 🗸 Acc                 | ORDO INTEGRAZIONE +                                       |  |
| ACCOUNT                                          | COMPILA DOMANDE                                    |                                                           |  |
| Α                                                | RICERCA DOMANDE                                    |                                                           |  |
| Alessio Neri                                     | COMUNICATIONI                                      |                                                           |  |
| alessio.neri@privato.it                          | PRENOTAZIONE APPUNTAMENTI                          | ce "Comunicazioni" dal menu Sportello Unico Immigrazione. |  |
| ESCI                                             | COMPILA DOMANDE DECRETO FLUSSI 2025/CLICK-DAY 2025 |                                                           |  |

Da tale sezione "*Compila Domande Decreto Flussi 2025/Click-day 2025*", potranno essere selezionati e compilati i modelli di domanda previsti dal Decreto Flussi 2025, indicati in premessa e nuovamente riportati nell'immagine sotto.

DIPARTIMENTO PER LE LIBERTA' CIVILI E L'IMMIGRAZIONE Direzione Centrale per la Programmazione e i Servizi Generali Ufficio II: Sistema Informatico

| MINISTERO<br>DELL'INTERNO                                                                                                    | Mario Rossi<br>CATEGORIA/APL/PROFESSIONISTI<br>COLDIRETTI |
|----------------------------------------------------------------------------------------------------|-----------------------------------------------------------|
| Dipartimento per le Libertà Civili<br>e l'Immigrazione - Portale Servizi                                                                  | 0                                                         |
| HOME SPORTELLO UNICO IMMIGRAZIONE -                                                                                                    |                                                           |
| COMPILAZIONE DOMANDE                                                                                                    |                                                           |
| DF25 - C-Stag - Richiesta di nulla osta/comunicazione al lavoro subordinato stagionale                                                    | 🖋 COMPILA DOMANDA                                         |
| DF25 - B2020 - Nulla osta/Comunicazione al lavoro subordinato non stagionale nei settori elencati nel DPCM Flussi                         | COMPILA DOMANDA                                           |
| DF23 - A-BI5 - Richiesta di nulla osta al lavoro subordinato nel settore dell'assistenza familiare e socio-sanitaria in quota/fuori quota | COMPILA DOMANDA                                           |
| DF25 - B - Richiesta di nulla osta al lavoro subordinato per i lavoratori di origine italiana, residenti in Venezuela                     | COMPILA DOMANDA                                           |

La sezione dedicata al Decreto Flussi 2025 (<u>Compila Domande Decreto Flussi 2025/Click-day 2025</u>) sarà visibile durante l'intero periodo di precompilazione delle istanze, nei giorni e orari sopra indicati, e fino ai giorni di *click day*.

Terminate le giornate dei click day, la presentazione di nuove istanze del Decreto Flussi 2025 sarà consentita (fino al 31.12.2025) accedendo esclusivamente dalla sezione *"Compila Domande"*, raggiungibile dalla voce *Sportello Unico Immigrazione*.

Le istanze di competenza, dopo il *click day*, saranno consultabili dall'utente dalla sezione "*Ricerca Domande*".

DIPARTIMENTO PER LE LIBERTA' CIVILI E L'IMMIGRAZIONE Direzione Centrale per la Programmazione e i Servizi Generali Ufficio II: Sistema Informatico

• Verifiche preliminari per accedere alla sezione di compilazione

Una volta effettuato l'accesso e selezionato, all'interno dell'Area riservata, il modello di domanda che si intende compilare, l'utente viene indirizzato ad una pagina denominata *"Verifiche preliminari per accedere alla sezione di compilazione"*, mediante la quale, grazie alla interoperabilità tra il Portale Servizi ALI e i servizi informatici di **Unioncamere, Agenzia delle Entrate** e **Agid**, vengono effettuati controlli di veridicità sulle dichiarazioni fornite, secondo le modalità e con gli effetti di cui all'art. 71 del decreto del Presidente della Repubblica 28 dicembre 2000, n. 445.

In particolare, per i modelli **C-STAG, B2020, B,** alla selezione del tasto "*Compila domanda*" l'utente viene indirizzato alla predetta maschera di "*Verifiche preliminari per accedere alla sezione di compilazione*", strutturata come segue:

- Parte testuale con *link* di rinvio all'informativa sulla privacy;
- *Check-box* di dichiarazione di aver preso visione dell'informativa sulla privacy e di acconsentire il relativo trattamento dei dati.

Sono poi presenti dei campi atti a identificare la società/ente che richiede il lavoratore, nonché il rappresentante legale della predetta società/ente. Occorre pertanto inserire le informazioni di cui sotto, che vengono verificate con le banche dati gestite da Unioncamere e dall'Agenzia delle Entrate a seconda che si tratti di società/ente tenuta o meno all'iscrizione presso il Registro delle Imprese:

- Campo "<u>Società/Ente registrato presso il Registro delle imprese (RI)</u>" → l'utente deve selezionare la voce SI o NO;
- Campo "Codice fiscale Richiedente/Rapp. Legale":
  - Nel caso di utente privato → il campo risulta auto-popolato tramite il recupero del dato del codice fiscale di SPID/CIE del rappresentante legale che ha fatto l'accesso per la richiesta del nulla osta al lavoro in favore della società/ente che rappresenta. Il campo non è editabile;

DIPARTIMENTO PER LE LIBERTA' CIVILI E L'IMMIGRAZIONE Direzione Centrale per la Programmazione e i Servizi Generali Ufficio II: Sistema Informatico

- Nel caso di utente Org. Categoria/APL/Professionisti\_→ il campo risulta non autopopolato, pertanto l'operatore dell'organizzazione datoriale, dell'APL o il professionista ex art. 1 L. 12/1979 dovrà appositamente inserire il codice fiscale del rappresentante legale della società/ente che richiede il nulla osta al lavoro. Il campo è obbligatorio.
- Campo "<u>Codice fiscale Società/Ente</u>" → il campo è editabile e obbligatorio.

Una volta inserite le predette informazioni, digitando il pulsante <u>"Verifica utenza e invia PEC"</u>  $\rightarrow$  il sistema provvede alla verifica della correttezza dei dati inseriti (per le persone giuridiche iscritte al RI la verifica viene fatta con il servizio di Unioncamere e per le restanti persone giuridiche non iscritte al RI con quello dell'Agenzia delle Entrate).

Se le verifiche con le banche dati collegate confermano la correttezza delle informazioni inserite dall'utente, il sistema provvede all'invio automatico di una PEC all'indirizzo PEC del Richiedente/Rapp. Legale della società/ente per cui è presentata la richiesta di nulla osta al lavoro. La PEC suddetta sarà quella che risulta dalla banca dati **INI-PEC** per le persone giuridiche iscritte al RI e dalla banca dati **INAD** (gestita da AGID) per le restanti persone giuridiche.

La registrazione della PEC nelle predette banche dati da parte del datore di lavoro richiedente risulta fondamentale non solo nella fase di precompilazione, ma anche per il successivo iter procedimentale, in quanto tale indirizzo PEC deve intendersi quale domicilio eletto dal richiedente ai sensi dell'art. 47 del codice civile, per tutte le comunicazioni che allo stesso perverranno da parte dello Sportello Unico per l'immigrazione (SUI) in relazione al procedimento relativo all'istanza di nulla osta al lavoro.

Mediante il pulsante <u>"Annulla"</u> → l'utente può tornare alla maschera di "Compila domande Decreto Flussi 2025/Click-day 2025".

DIPARTIMENTO PER LE LIBERTA' CIVILI E L'IMMIGRAZIONE Direzione Centrale per la Programmazione e i Servizi Generali Ufficio II: Sistema Informatico

<u>Con riferimento alla domanda di assistenza familiare e socio-sanitaria in quota/fuori quota</u> (A-BIS), l'utente, una volta selezionato il relativo modello, digitando il tasto "*Compila domanda*", viene indirizzato alla suddetta maschera di "<u>Verifiche preliminari per accedere alla sezione di compilazione</u>", strutturata come segue:

- Parte testuale con *link* di rinvio alla informativa sulla privacy;
- *Check-box* di dichiarazione di aver preso visione dell'informativa sulla privacy e di acconsentire il relativo trattamento dei dati;
- Campo <u>Tipologia richiedente</u> → è prevista la scelta tra la voce Persona fisica e Persona giuridica:
  - Nel caso venga inserito Persona fisica → Si abilita il campo "Codice Fiscale Richiedente/Rapp. Legale"; mentre, resteranno disabilitati i campi "Società/Ente registrato presso il Registro delle imprese (RI)" e "Codice Fiscale Società/Ente";
  - Nel caso venga inserito *Persona giuridica*  $\rightarrow$  i tre campi sottostanti saranno abilitati:
- Campo "<u>Società/Ente registrato presso il Registro delle imprese (RI)</u>" → va selezionata la voce SI o NO;
- Campo <u>"Codice Fiscale Richiedente/Rapp. Legale":</u>
  - Nel caso di utente *privato* → il campo risulta auto-popolato tramite il recupero del dato del codice fiscale di SPID/CIE del rappresentante legale che ha fatto l'accesso per la richiesta del nulla osta al lavoro in favore della società/ente che rappresenta. Il campo non è editabile;
  - o Nel caso di utente Org. Categoria/APL/Professionisti\_→ il campo risulta non autopopolato, pertanto, dovrà essere appositamente inserito il codice fiscale del rappresentante legale della società/ente che richiede il nulla osta al lavoro. Il campo è obbligatorio.
- Campo <u>"Codice Fiscale Società/Ente"</u> → il campo è editabile e obbligatorio.

DIPARTIMENTO PER LE LIBERTA' CIVILI E L'IMMIGRAZIONE Direzione Centrale per la Programmazione e i Servizi Generali Ufficio II: Sistema Informatico

Una volta inserite le informazioni richieste, digitando il pulsante <u>"Verifica utenza e invia PEC"</u> → il sistema provvederà a verificare la correttezza dei dati inseriti (consultando le banche dati suddette con le quali è prevista l'interoperabilità) e se la verifica di correttezza dei dati è andata a buon fine, il sistema provvedere all'invio automatico di una PEC all'indirizzo PEC del Richiedente/Rapp.Legale.

Nel caso di persona giuridica iscritta al RI, la PEC sarà quella che risulta dalla banca dati **INI-PEC**; per le restanti persone giuridiche e per le persone fisiche la pec è quella presente nella banca dati **INAD** (gestita da AGID).

Mediante il pulsante <u>"Annulla"</u>  $\rightarrow$  l'utente può tornare alla maschera di "Compila domande Decreto Flussi 2025/Click-day 2025".

Si riportano sotto alcune immagini esemplificative.

| MINISTERO<br>DELL'INTERNO |                                                                                                    |                                                                                                    | Mario Rossi<br>ORG. CATEGORIA/API//PROFESSIONISTI<br>COLDIRETTI |
|---------------------------|----------------------------------------------------------------------------------------------------|----------------------------------------------------------------------------------------------------|-----------------------------------------------------------------|
| HOME                      | SPORTELLO                                                                                                    | unico immigrazione 🗸                                                                                                    |                                                                 |
|                           | VERIFICHE PRE                                                                                                    | LIMINARI PER ACCEDERE ALLA SEZIONE DI COM                                                                                                    | PILAZIONE                                                       |
|                           | Per accedere alla compil.<br>- Prendi visione dell'info<br>- Seleziona la dichiarazio<br>- Inserisci le informazion<br>- Seleziona il tasto "Verif<br>Dichiaro di aver preso vis<br>Società/Ente registrato<br>presso il Registro delle<br>imprese (RI):<br>Codice Fiscale<br>Richiedente/Rapp.<br>Legale:<br>Codice Fiscale<br>Società/Ente: | azione della domanda:<br>rmativa sulla privacy al seguente LINK;<br>one di consenso al trattamento dei dati sotto riportata;<br>ii richieste nei campi di cui sotto;<br>fica utenza e Invia PEC";<br>ione dell'Informativa sulla privacy e acconsento al relativo trattam<br>Selezionare  Q VERIFICA UTENZA E INVIA PEC | rento dei dati                                                  |

DIPARTIMENTO PER LE LIBERTA' CIVILI E L'IMMIGRAZIONE Direzione Centrale per la Programmazione e i Servizi Generali Ufficio II: Sistema Informatico

• Messaggio informativo di invio della PEC e "codice di attivazione domanda"

Alla selezione del pulsante "<u>Verifica utenza e invia PEC</u>", qualora i dati inseriti in maschera fossero coerenti e presenti all'interno delle banche dati di Unioncamere, e/o Agenzia delle Entrate, e/o AGID, il sistema informatico riporta, nell'Area riservata, il seguente <u>messaggio informativo</u>, comunicando che è stata inviata una PEC al Richiedente/Rappresentante legale della società/ente per cui è richiesto il nulla osta al lavoro<sup>11</sup>:

"<u>E' stato inviato all'indirizzo PEC x\*\*\*\*\*\*@pec.com, presente negli archivi INI/INAD, il "codice di</u> <u>attivazione domanda". Clicca sull'icona </u>riportata tra le "Azioni" disponibili in corrispondenza del <u>modello di domanda che si trova nello stato "DA VALIDARE". Si aprirà una finestra nella quale occorre</u> <u>inserire il codice di attivazione domanda ricevuto</u>"<sup>12</sup>.

Tale PEC contiene nel testo, il cd. "<u>codice di attivazione domanda</u>", ossia quel codice univoco che dovrà essere inserito a sistema per potere accedere al modello di domanda che si intende compilare.<sup>13</sup>

<sup>&</sup>lt;sup>11</sup> <u>Se l'attività di verifica ha esito negativo</u>, il sistema informatico restituisce un apposito messaggio informativo e non consente l'attivazione della domanda. Si riportano, di seguito, le diverse possibili tipologie di messaggi: nel caso di società iscritte al RI: *"Siamo spiacenti, ma dall'archivio informatico del Registro delle Imprese la sua utenza non risulta presente/corrispondente a quella del rappresentante legale della Società/Ente indicata"*; nel caso di società non iscritte al RI: *"Siamo spiacenti, ma dall'archivio informatico di AE la sua utenza non risulta presente/corrispondente a quella del rappresentante legale della Società/Ente indicata"*.

Nel caso in cui non venga riscontrato l'indirizzo PEC necessario all'invio del "codice di attivazione domanda": "Indirizzo PEC non rilevato negli archivi INI/INAD. Si invita a verificare la corretta registrazione nei predetti archivi".

<sup>&</sup>lt;sup>12</sup> L'indirizzo PEC dell'Amministrazione da cui il richiedente/rappresentante legale riceve la PEC è il seguente:

comunicazioni.decretoflussi@pecdlci.interno.it.

<sup>&</sup>lt;sup>13</sup> Tenuto conto che il codice di attivazione domanda è comunicato via PEC al Richiedente/Rappresentante legale della società/ente per cui è richiesto il nulla osta al lavoro, se l'utente che accede al Portale servizi ALI è un operatore che fa parte di una organizzazione di categoria o un professionista ex art. 1 L. 12/1979 ovvero fa parte di una APL o di una organizzazione di categoria del settore domestico, <u>occorrerà acquisire il codice di attivazione</u> <u>domanda dal rappresentante legale della società/ente</u> per cui si sta compilando la domanda ovvero in caso di persona fisica al datore di lavoro richiedente l'assistenza familiare o socio-sanitaria.

DIPARTIMENTO PER LE LIBERTA' CIVILI E L'IMMIGRAZIONE Direzione Centrale per la Programmazione e i Servizi Generali Ufficio II: Sistema Informatico

Gentile MARTO GIUPITERO,

ricevi questa comunicazione in quanto hai avviato la procedura di compilazione della domanda afferente al Decreto Flussi 2025, modello A-BIS, con identificativo n. 7554798724231209984 tramite il Portale ALI servizi online di questo Dipartimento per le Liberta' Civili e l'Immigrazione del Ministero dell'Interno.

Il tuo codice di attivazione domanda è il seguente 6VHXHN

Accedi nuovamente al Portale ALI servizi online, vai nella pagina di "Compilazione domande", clicca sull'icona della lente di ingrandimento riportata tra le "Azioni" disponibili in corrispondenza del modello di domanda prescelto, recante l'identificativo n. 7554798724231209984 che si trova nello stato "DA VALIDARE". Si aprira' una finestra nella quale occorre inserire il codice di attivazione domanda ricevuto.

Una volta inserito potrai procedere alla compilazione della domanda.

Per eventuali chiarimenti e per ricevere assistenza durante la navigazione o durante l'utilizzo del sisterna, puoi scrivere al servizio di Help Desk raggiungibile tramite il link "Help desk" posto in basso alla maschera del Portale Servizi ALI.

Cordiali saluti , Ministero dell'Interno Dipartimento per le Liberta' Civili e l'Immigrazione

Contestualmente, nell'ambito della sezione della pagina denominata "RIEPILOGO DOMANDA", viene riportata una riga con la domanda da sbloccare che reca lo stato denominato "DA VALIDARE".

Occorrerà cliccare sull'<u>icona</u> "verifica codice", riportata nell'immagine sotto, a seguito della quale si aprirà una maschera specifica in cui sarà possibile inserire il codice di attivazione domanda ricevuto via PEC.

| DF25 - C-Stag - Richiesta di nulla          | osta/comunicazione al lavoro subordinato stagionale                                                                           |                                                                          |                                                                         | 10                                             | Compila Domanda       |
|---------------------------------------------|----------------------------------------------------------------------------------------------------|--------------------------------------------------------------------------|-------------------------------------------------------------------------|------------------------------------------------|-----------------------|
| DF25 - B2020 - Nulla osta/Comu              | nicazione al lavoro subordinato non stagionale nei settori ele                                                                | ncati nel DPCM Flussi                                                    |                                                                         | 10                                             | Compila Domanda       |
| DF25 - A-BIS - Richiesta di nulla           | osta al lavoro subordinato nel settore dell'assistenza familiar                                                               | e e socio-sanitaria in quota/fuori o                                     | quota                                                                   | 1                                              | Compila Domanda       |
| DF25 - B - Richiesta di nulla osta          | al lavoro subordinato per i lavoratori di origine italiana, reside                                                            | enti in Venezuela                                                        |                                                                         | - P (                                          | Compila Domanda       |
| E' stato inviato all'indirizzo PEC<br>model | s*******@accenture.com, presente negli archivi INI/INAD, il<br>Io di domanda che si trova nello stato "DA VALIDARE". SI aprir | "codice di attivazione domanda".<br>ra' una finestra nella quale occorre | Clicca sull'icona (Q) riportata tr<br>inserire il codice di attivazione | ra le "Azioni" disponibili<br>domanda ricevuto | in corrispondenza del |
| RIEPILOGO DOMANDE                           | ·                                                                                                    |                                                                          |                                                                         |                                                |                       |
| Modifica Domanda                            | Legenda Azioni:                                                                                                    |                                                                          |                                                                         |                                                |                       |
| Elimina Domanda                             |                                                                                                    |                                                                          |                                                                         |                                                |                       |
| Identificativo                              | Richiedente                                                                                                    | Lavoratore/Familiare                                                     | Stato                                                                   | Tipo Modello                                   | Azioni                |
| 529255634829388992                          |                                                                                                    |                                                                          | DA VALIDARE                                                             | C                                              |                       |
|                                             |                                                                                                    |                                                                          | $\square$                                                               |                                                |                       |

DIPARTIMENTO PER LE LIBERTA' CIVILI E L'IMMIGRAZIONE Direzione Centrale per la Programmazione e i Servizi Generali Ufficio II: Sistema Informatico

| MINISTERO<br>DELL'INTERNO                  | Verifi                                       | ica codice | × | COLDIRETTI      |
|--------------------------------------------|----------------------------------------------|------------|---|-----------------|
| Dipartimento per l<br>e l'Immigrazione -   | CODICE ATTIVAZIONE<br>DOMANDA:               |            |   |                 |
| номе                                       | Annulla                                      | Verifica   |   |                 |
| Compilazione Domande                       |                                              |            |   |                 |
| DF25 - C-Stag - Richiesta di nulla osta/co | municazione al lavoro subordinato stagionale |            |   | COMPILA DOMANDA |

In seguito alla verifica del codice di attivazione domanda (che viene attivata cliccando sul <u>tasto</u> <u>"VERIFICA"</u>), ove l'esito è favorevole, il sistema consentirà l'accesso ai campi della domanda da compilare.

Da quel momento, lo stato della domanda cambia, diventando "DA COMPLETARE".

### Si precisa che il CODICE DI ATTIVAZIONE DOMANDA è un codice univoco per la singola istanza.

Pertanto, una volta sbloccato l'accesso alla domanda di interesse, nella modalità sopra specificata, il sistema consentirà, per gli accessi successivi alla quella stessa domanda (ad esempio per completarla e portarla nello stato "da inviare"<sup>14</sup>) di non effettuare nuovamente il passaggio per la maschera di verifica preliminare, potendovi accedere direttamente dalla sezione di RIEPILOGO DOMANDE.

<sup>&</sup>lt;sup>14</sup> Lo stato della domanda, denominato "**DA INVIARE**" (che viene visualizzato nella riga di riferimento della domanda stessa nella sezione di RIEPILOGO DOMANDE all'interno dell'area riservata dell'utente), è quello che consente di potere inviare la domanda stessa nella giornata dedicata di *click day*. <u>NB.</u> Se la domanda riporta ancora invece lo stato "**DA COMPLETARE**", vuol dire che occorre inserire ancora alcuni campi obbligatori previsti ovvero che è necessario effettuare il salvataggio (attraverso il tasto "salva"), in modo da portarla nello stato corretto per l'invio nel giorno del *click day* (stato "da inviare").

DIPARTIMENTO PER LE LIBERTA' CIVILI E L'IMMIGRAZIONE Direzione Centrale per la Programmazione e i Servizi Generali Ufficio II: Sistema Informatico

Invero, <u>se si vuole compilare un'altra istanza</u>, sono previsti nuovamente i passaggi di verifica preliminare indicati nei paragrafi precedenti e sarà inviata altra PEC e un nuovo codice di attivazione domanda.

Si fa presente che, ad ogni domanda per cui è stata fatta richiesta di compilazione, verrà attribuito un <u>identificativo provvisorio numerico</u> (di cui all'immagine sotto), che sarà poi sostituito, in fase di invio della domanda, dall'Identificativo domanda (ID Token), generato post Click day.

| Identificativo      | Richiedente      | Lavoratore/Familiare | Stato         | Tipo Modello | Azioni           |
|---------------------|------------------|----------------------|---------------|--------------|------------------|
| 4808221140800040960 | ALESSANDRO ROSSI |                      | DA COMPLETARE | A-BIS        |                  |
| 8299834718803443712 | LUIGI BIANCHI    |                      | DA COMPLETARE | B2020        | Modifica Domanda |
| 7076822490702918656 | SARA NERI        |                      | DA COMPLETARE | B2020        |                  |
| 3288447176443405824 | STEFANO VERDI    |                      | DA COMPLETARE | C            |                  |

#### • Compilazione dei campi di domanda

Una novità della compilazione delle domande del Decreto Flussi 2025, rispetto agli scorsi anni, è che, grazie alla interoperabilità con le banche dati *Unioncamere, Agenzia delle Entrate, INPS* e *AGID,* i campi dei modelli di domanda (C-STAG, B2020, B, A-BIS) risulteranno parzialmente precompilati con i dati recuperati dalle predette banche dati.

Le informazioni sono acquisite nella gran parte dei campi in modalità <u>sincrona</u>, ossia contestualmente al momento in cui l'utente è collegato alla pagina di compilazione della domanda.

Come meglio specificato di seguito, solo per alcuni campi è prevista l'acquisizione delle informazioni in modalità <u>asincrona</u>, pertanto le stesse saranno trasmesse dalle banche dati informatiche di riferimento, in un momento successivo, come meglio sotto specificato.

L'utente, inoltre, sarà tenuto ad <u>inserire manualmente</u> tutte le altre informazioni non trasmesse tramite le banche dati esterne.

DIPARTIMENTO PER LE LIBERTA' CIVILI E L'IMMIGRAZIONE Direzione Centrale per la Programmazione e i Servizi Generali Ufficio II: Sistema Informatico

Non è più prevista la funzionalità di "Clonazione" per i modelli C-STAG DF25.

In particolare, <u>si riportano sotto le informazioni acquisite in modalità asincrona e quelle da</u> <u>inserire manualmente da parte dell'utente</u>.

- Modalità asincrona:
- 1) <u>In caso di società/ente iscritta al RI</u>, nella sezione *Datore di lavoro persona giuridica* le informazioni acquisite in modalità asincrona sono: *partita IVA, data attribuzione partita IVA e stato della partita IVA*.

|                                          | AWISO                                                                                                    | COLDIRETTI                   |
|------------------------------------------|----------------------------------------------------------------------------------------------------|------------------------------|
| Dipartimento per l<br>e l'Immigrazione - | Si fa presente che i dati relativi ai seguenti campi:<br>- P.I.;<br>- Data attribuzione P.I.;<br>- Stato P.I.;<br>- Sranno acquisiti dalle banche dati informatiche di riferimento, in via automatica,                                              | 5                            |
| номе                                     | Sarà necessario, pertanto, accedere nuovamente al sistema per completare la<br>domanda - con i dati che nel frattempo si saranno resi disponibili, o con eventuali<br>informazioni obbligatorie da integrare - e portarla nello stato "Da Inviare". |                              |
| SEZIONI DOMANDA                          | N.B. se entro il 30 novembre 2024 i dati non saranno ancora disponibili nel<br>sistema, sarà possibile riprendere la compilazione della domanda e portarla nello<br>stato "Da Inviare" dal xx.xx.xxxx al xx.xx.xxxx.                                | osta/comunicazione al lavoro |
| Datore di lavoro persona giuridica<br>O  | Ок                                                                                                    |                              |
| Rappresentante legale                    | ← SEZIONE PRECEDENTE → SEZIONE SUCCESSIVA Q BOZZA DOMAN<br>ESCI DALLA COMPILAZIONE                                                                                                    | DA 🛛 🔂 SALVA                 |

2) <u>In caso di società/ente non iscritta al RI,</u> nella sezione *Datore di lavoro persona giuridica*, le informazioni acquisite in modalità asincrona sono: *codice ATECO*, *data decorrenza attività*, *provincia sede legale, comune sede legale, indirizzo sede legale, numero civico sede legale, cap. sede legale.* 

DIPARTIMENTO PER LE LIBERTA' CIVILI E L'IMMIGRAZIONE Direzione Centrale per la Programmazione e i Servizi Generali Ufficio II: Sistema Informatico

| DELL INTERNO                                                | AVVISO                                                                                                    | COLDIRETTI                   |
|-------------------------------------------------------------|----------------------------------------------------------------------------------------------------|------------------------------|
| Dipartimento pe<br>e l'Immigrazione                         | Si fa presente che i dati relativi ai seguenti campi:<br>- Codice ATECO;<br>- Data decorrenza attività;<br>- Provincia sede legale;<br>- Comune sede legale;<br>- Indirizzo sede legale;<br>- N.Civico sede legale;<br>- CAP sede legale;                                                                                                    | 65/16                        |
| SEZIONI DOMANDA<br>Datore di lavoro persona giuridica<br>et | saranno acquisiti dalle banche dati informatiche di riferimento, in via automatica,<br>entro i prossimi sei giorni.<br>Sarà necessario, pertanto, accedere nuovamente al sistema per completare la<br>domanda - con i dati che nel frattempo si saranno resi disponibili, o con eventuali<br>informazioni obbligatorie da integrare - e portarla nello stato "Da Inviare".<br>N.B. se entro il 30 novembre 2024 i dati non saranno ancora disponibili nel<br>sistema, sarà possibile riprendere la compilazione della domanda e portarla nello<br>stato "Da Inviare" dal xx.xx.xxxxx. | osta/comunicazione al lavoro |
| Rappresentante legale                                       |                                                                                                    | B SALVA                      |
|                                                             | ATORE DI LAVORO PERSONA GIURIDICA                                                                                                    |                              |

È bene precisare che i campi sottoposti ad auto-popolamento tramite banche dati con servizi asincroni, appariranno inizialmente vuoti, ma **non editabili** e **obbligatori**.

| Lavoratore                                                                          |                                |                     |                           |                                                                                             |                                    |
|-------------------------------------------------------------------------------------|--------------------------------|---------------------|---------------------------|---------------------------------------------------------------------------------------------|------------------------------------|
| $\bigcirc$                                                                          | DATORE DI LAVORO PERS          | SONA GIURIDICA      |                           |                                                                                             |                                    |
| :                                                                                   |                                |                     |                           |                                                                                             |                                    |
| Richiesta di nulla osta al lavoro<br>subordinato stagionale                         |                                | La domanda è        | i stata salvata. ATTENZIO | NE: SONO PRESENTI DEG                                                                       | LI ERRORII                         |
| $\bigcirc$                                                                          | NATURA GURDICA                 | SOCIETA' PER AZIONI |                           | DENOMINAZIONE/RAGIONE<br>SOCIALE                                                            | ZEIS EXCELSA S.P.A                 |
| Contratto di soggiorno                                                              | AGENZIA DI<br>SOMMINISTRAZIONE | Selezionare         |                           | ALBO INFORMATICO<br>NAZIONALE DELLE AGENZIE<br>DI SOMMINISTRAZIONE DI<br>LINDOS GENERALISTE |                                    |
| $\bigcirc$                                                                          | DATA ISCRIZIONE                | GG/MM/AAAA          |                           | PRESSO ANPAL                                                                                |                                    |
| Il datore di lavoro dichiara e si                                                   |                                |                     |                           | CODICE PISCALE                                                                              | 00101700441                        |
| impegna                                                                             | DATA ISCR. RI                  | 09/02/2009          |                           | N.ISCR. REA                                                                                 | 69536                              |
| •                                                                                   | DATA ISCR. REA                 | GG/MM/AAAA          |                           | PROV. ISCR. REA                                                                             | ANCONA                             |
| Località di impiego del lavoratore<br>/ Sistemazione alloggiativa del<br>lavoratore | PJ.                            |                     |                           | DATA ATTRBUZIONE PL                                                                         |                                    |
| $\bigcirc$                                                                          | STATO PL                       | Selezionare         |                           | CODICE ATECO                                                                                | 15 20 1 - Fabbricazione di c       |
| 1                                                                                   | DATA DECORRENZA ATTIVITA       | 11/01/1972          |                           | CODICE CIDA                                                                                 |                                    |
| Imposta di bollo                                                                    | MATRICOLA INPS                 | 8714773593          |                           | ISCRITTA AD INAIL                                                                           | Selezionare V O CAMPO OBBLIGATORIO |
| ĩ                                                                                   | CODICE INAIL                   |                     |                           | CODICE CONTROLLO INAIL                                                                      |                                    |
| Upload allegati                                                                     | WOLF TABLETA WAS               |                     |                           | DOMUNITA GENE I FALLI F                                                                     | FFRMO                              |

Le suddette informazioni saranno rese disponibili all'utente entro i sei giorni dal primo accesso alla domanda. A quel punto, i relativi campi risulteranno **auto-popolati** e **non editabili**.

DIPARTIMENTO PER LE LIBERTA' CIVILI E L'IMMIGRAZIONE Direzione Centrale per la Programmazione e i Servizi Generali Ufficio II: Sistema Informatico

Qualora, tuttavia, le informazioni in questione (una o più) non dovessero essere disponibili negli archivi informatici di riferimento, i relativi campi di domanda verranno resi **editabili** e dovranno essere **compilati dall'utente**.

Si invita pertanto l'utente a monitorare la ricezione dei dati entro i sei giorni dallo sblocco della domanda e a procedere al salvataggio delle schermate, al fine di portare il completamento della domanda al 100%.

Per gli utenti che effettuano l'accesso iniziale negli ultimi giorni di precompilazione e che pertanto il giorno 30 novembre 2024 dovessero constatare nei campi di domanda il persistere dell'assenza dei dati suddetti, è prevista la possibilità di accedere nuovamente alla domanda dal 13 gennaio 2025 al 19 gennaio 2025 per visualizzare ed eventualmente completare la compilazione della domanda stessa <u>in modo da portarla nello stato "*Da Inviare*"</u>, effettuando il salvataggio delle pagine.

 Inoltre, sono acquisite in modalità asincrona le informazioni relative al reddito consolidato (anno 2022) del richiedente persona fisica o della società/ente, presenti nella sezione "II datore di lavoro si impegna e dichiara".

I campi risulteranno **vuoti**, **non editabili** e **non obbligatori** durante tutta la fase di precompilazione, che va dal 1 novembre 2024 al 30 novembre 2024.

Nella finestra temporale di riapertura dal 13 gennaio 2025 al 19 gennaio 2025 sarà possibile visualizzare le informazioni pervenute dagli archivi informatici dell'Agenzia delle Entrate.

N.B.: La mancanza temporanea delle informazioni reddituali durante la fase di precompilazione non impedisce all'istanza di raggiungere lo stato "DA INVIARE".

DIPARTIMENTO PER LE LIBERTA' CIVILI E L'IMMIGRAZIONE Direzione Centrale per la Programmazione e i Servizi Generali Ufficio II: Sistema Informatico

(Esempio: modello C-STAG)

| IL DATORE DI LAVORO DI                       | CHIARA E SI IMPEGNA                                   |                                                 |                               |
|----------------------------------------------|-------------------------------------------------------|-------------------------------------------------|-------------------------------|
|                                              |                                                       |                                                 |                               |
|                                              |                                                       |                                                 |                               |
| IL DATORE DI LAVORO                          | DICHIARA                                              |                                                 |                               |
|                                              | DI OCCUPARE ALLA DATÀ DELLA RICHIESTA, PRESSO LA S    | SEDE OPERATIVA/LUOGO DI ESERCIZIO PRESSO CUI SA | ARÀ TRASFERITO IL LAVORATORE  |
| N. DIPENDENTI                                |                                                       | AZIENDA DI NUOVA<br>COSTITUZIONE (INFERIORE AD  | Selezionare V                 |
| FATTURATO PRESUNTO<br>PRIMO ANNO DI ATTIVITÀ |                                                       | UN ANNO)                                        |                               |
|                                              | IL FATTURATO CONSEGUITO DALL'AZIEND                   | DA NEL CORSO DELL'ULTIMA DICHIARAZIONE DEI REDD | ITI CONSOLIDATA               |
| ANNO                                         | Selezionare 🗸                                         | AMMONTA A EURO                                  |                               |
|                                              | IL REDDITO DI ESERCIZIO O IL REDDITO AGRARIO, IN CASO | DI AZIENDA AGRICOLA, DICHIARATO NELLA DENUNCIA  | ANNUALE DEI REDDITI D'IMPRESA |
| ANNO                                         | Selezionare 🗸                                         | AMMONTA A EURO                                  |                               |
|                                              |                                                       |                                                 |                               |

(Esempio: modello ABIS)

| IL DATORE DI LAVORO DI                          | CHIARA E SI IMPEGNA                                          |                                 |                                                                             |                                   |
|-------------------------------------------------|--------------------------------------------------------------|---------------------------------|-----------------------------------------------------------------------------|-----------------------------------|
|                                                 |                                                              |                                 |                                                                             |                                   |
|                                                 |                                                              |                                 |                                                                             |                                   |
|                                                 |                                                              |                                 |                                                                             |                                   |
| TORE DI LAVORO PL                               | RSONA FISICA                                                 |                                 |                                                                             |                                   |
|                                                 | DI OCCUPARE ALLA DATA DELL                                   | LA RICHIESTA, PRESSO LA SEDE    | OPERATIVA/LUOGO DI ESERCIZIO PRESSO                                         | CUI SARĂ TRASFERITO IL LAVORATORE |
|                                                 |                                                              |                                 |                                                                             |                                   |
| N. COLLABORATORI FAMILIARI                      |                                                              |                                 |                                                                             |                                   |
|                                                 |                                                              |                                 |                                                                             |                                   |
|                                                 |                                                              | IL PROF                         | PRIO REDDITO IMPONIBILE                                                     |                                   |
| ANNO DI PRESENTAZIONE                           | Selezionare                                                  | ~                               | TOTALE IN FURO                                                              |                                   |
|                                                 |                                                              |                                 |                                                                             |                                   |
|                                                 |                                                              | DI POSSEDE                      | ERE ALTRI REDDITI INTEGRATIVI                                               |                                   |
|                                                 |                                                              |                                 |                                                                             |                                   |
| TOTALE IN EURO                                  |                                                              |                                 |                                                                             |                                   |
|                                                 |                                                              |                                 |                                                                             |                                   |
|                                                 |                                                              |                                 |                                                                             |                                   |
| DI ESSERE IN REGOLA CO<br>ASSICURATIVI DOVUTI P | N I VERSAMENTI CONTRIBUTIVI E<br>PER IL PERSONALE OCCUPATO * | CHE IL RAPPORTO<br>PER MOTIVI D | O DI LAVORO NON SARA' RISOLTO, SE NON<br>I LEGGE O DI CONTRATTO PRIMA DELLA |                                   |
|                                                 |                                                              |                                 | SCADENZA PREVISTA*                                                          |                                   |

DIPARTIMENTO PER LE LIBERTA' CIVILI E L'IMMIGRAZIONE Direzione Centrale per la Programmazione e i Servizi Generali Ufficio II: Sistema Informatico

Inoltre, il sistema segnalerà con opportuni messaggi esplicativi i campi da compilare obbligatoriamente e quelli compilati con caratteri o formati che non rispettano i requisiti richiesti.

- <u>Campi che devono essere sempre inseriti manualmente<sup>15</sup> dall'utente:</u>

### SEZIONE DATORE DI LAVORO

- Società/enti iscritti nel RI: Agenzia di somministrazione, Albo informatico nazionale delle agenzie di somministrazione di lavoro generaliste presso ANPAL, Data iscrizione, Matricola INPS, Codice CIDA<sup>16</sup>, Iscritta ad INAIL, Codice INAIL, Codice controllo INAIL, Voce tariffa INAIL, Settore produttivo (solo per il mod. B/B2020), con riferimento all'autotrasporto: provincia, numero (patente), Trasporto internazionale e numero;
- Società/enti non iscritti nel RI: Agenzia di somministrazione, Albo informatico nazionale delle agenzie di somministrazione di lavoro generaliste presso ANPAL, Data iscrizione, Data iscr. RI, Prov. Iscr. REA, N. Iscr. REA, Data iscr. REA, Matricola INPS, Codice CIDA<sup>17</sup>, Iscritta ad INAIL, Codice INAIL, Codice controllo INAIL, Voce tariffa INAIL, Settore produttivo (solo per il mod. B/B2020), con riferimento all'autotrasporto: provincia, numero (patente), Trasporto internazionale e numero;

### SEZIONE RAPPRESENTANTE LEGALE

• Società/enti iscritti nel RI: Persona assistita (solo per il mod. A .BIS), Cittadinanza (STATO), In possesso di attestato di iscrizione anagrafica (d.lgs.\_n.30/2007), Tipo del documento, Data di

<sup>&</sup>lt;sup>15</sup> I campi obbligatori sono indicati dal sistema una volta digitato il tasto "salva".

<sup>&</sup>lt;sup>16</sup> Matricola INPS e codice CIDA sono alternativi tra di loro e almeno una delle due informazioni è obbligatoria.

<sup>&</sup>lt;sup>17</sup> Matricola INPS e codice CIDA sono alternativi tra di loro e almeno una delle due informazioni è obbligatoria.

DIPARTIMENTO PER LE LIBERTA' CIVILI E L'IMMIGRAZIONE Direzione Centrale per la Programmazione e i Servizi Generali Ufficio II: Sistema Informatico

rilascio, Numero del documento, Rilasciato da, Data di scadenza, Tipo permesso, Data scadenza permesso, Numero del permesso, Per motivi di, Richiesta di rinnovo, Data di richiesta rinnovo, Provincia, Comune, Indirizzo, N. Civico, CAP, Telefono, Telefono cellulare;

 Società/enti non iscritti nel RI: Luogo di nascita, Provincia di residenza, Via/Piazza, N. civico, CAP, Persona assistita (solo per il mod. A-BIS), Cittadinanza (STATO), In possesso di attestato di iscrizione anagrafica (d.lgs.\_n.30/2007), Tipo del documento, Data di rilascio, Numero del documento, Rilasciato da, Data di scadenza, Tipo permesso, Data scadenza permesso, Numero del permesso, Per motivi di, Richiesta di rinnovo, Data di richiesta rinnovo, Provincia, Comune, Indirizzo, N. Civico, CAP, Telefono, Telefono cellulare;

# SEZIONE LAVORATORE

• Tutti i campi della sezione vanno inseriti manualmente;

### SEZIONE CONTRATTO DI SOGGIORNO

• Tutti i campi vanno inseriti manualmente;

### SEZIONE RICHIESTA DI NULLA OSTA AL LAVORO SUBORDINATO STAGIONALE (per C-STAG)

• Tutti i campi vanno inseriti manualmente

### SEZIONE IL DATORE DI LAVORO IMPEGNA E DICHIARA

- Ho presentato una richiesta di DURC;
- Non sono titolare di posizione contributiva attiva INPS;
- Fatturato (solo in caso di azienda di nuova costituzione);
- Check-box di conferma delle dichiarazioni.

DIPARTIMENTO PER LE LIBERTA' CIVILI E L'IMMIGRAZIONE Direzione Centrale per la Programmazione e i Servizi Generali Ufficio II: Sistema Informatico

### SEZIONE LOCALITA' IMPIEGO LAVORATORE E SISTEMAZIONE ALLOGGIATIVA

 Vedi paragrafo seguente "Focus Località di impiego del lavoratore e Sistemazione alloggiativa del lavoratore"

### SEZIONE IMPOSTA DI BOLLO

- Tutti i campi vanno inseriti manualmente
- Focus "Località di impiego del lavoratore e Sistemazione alloggiativa del lavoratore"

Per i modelli del Decreto Flussi 2025 è stata altresì modificata la sezione "Località di impiego del lavoratore/Sistemazione alloggiativa del lavoratore".

Nello specifico, tramite servizi con banche dati esterne sarà possibile recuperare i dati afferenti alla *Sede operativa/luogo di esercizio* della *Società/ente*. In base a questa, verranno poi recuperati in automatico i dati riferiti al *Codice ateco, Provincia, Comune, Indirizzo, N. civico e CAP* della località di impiego del lavoratore.

**NB:** il Codice ateco verrà recuperato in automatico solo nel caso in cui si selezioni la *Sede legale;* diversamente dovrà essere inserito manualmente.

|                                            | I LAVORATORE / SISTEMAZIONE ALLOGGIATIVA DEL |           |          |   |
|--------------------------------------------|----------------------------------------------|-----------|----------|---|
|                                            |                                              |           |          |   |
|                                            |                                              |           |          |   |
|                                            |                                              |           |          |   |
| LOCALITA DI MILLOO                         |                                              |           |          |   |
| SEDE OPERATIVA/LUOGO DI<br>ESERCIZIO       | FM - MONTEGRANARO - VIA ALPI 133-135 6301    | 14        |          | ~ |
| CODICE ATECO                               | 15.20.1 - Fabbricazione di c                 | PROVINCIA | FERMO    | ~ |
| COMUNE                                     | MONTEGRANARO                                 | INDIRIZZO | VIA ALPI |   |
| N CIVICO                                   | 133-135                                      | CAP       | 63014    |   |
| TELEFONO SEDE<br>LAVORO/LUOGO DI ESERCIZIO |                                              |           |          |   |

DIPARTIMENTO PER LE LIBERTA' CIVILI E L'IMMIGRAZIONE Direzione Centrale per la Programmazione e i Servizi Generali Ufficio II: Sistema Informatico

Le informazioni inerenti alla *Sistemazione alloggiativa del lavoratore*, dovranno invece essere recuperate tramite l'inserimento dei dati del catasto da parte dell'utente. In particolare, alla selezione del pulsante *"Inserisci dati immobile"*, nell'ambito della maschera, denominata *"Ricerca catasto"* l'utente dovrà obbligatoriamente indicare la *Provincia*, il *Comune*, il *Foglio* e la *Particella* dell'immobile in cui il lavoratore alloggerà e digitare il pulsante *"Cerca"*.

NB. È preferibile, per circoscrivere la ricerca, inserire, anche se non obbligatorie, le altre informazioni richieste nella maschera *"Ricerca catasto"*.

Alla selezione del pulsante *"Cerca"* comparirà l'indirizzo dell'immobile nel caso in cui sono stati inseriti tutti i dati riportati nella maschera (campi obbligatori e non obbligatori) ovvero un elenco di indirizzi di immobili, dal quale selezionare quello dove alloggerà il lavoratore.

| :                |                                |                                                                               |                     |               |  |  |  |  |
|------------------|--------------------------------|-------------------------------------------------------------------------------|---------------------|---------------|--|--|--|--|
| ()               | SISTEMAZIONE ALLO              | GGIATIVA DEL LAVORATORE                                                       |                     |               |  |  |  |  |
| Imposta di bollo |                                |                                                                               |                     |               |  |  |  |  |
| $\bigcirc$       |                                | CUCCARE IL POLSANTE "INSERISCI DATI IMMOBILE" PER INSERIRE I DATI DEL CATASTO |                     |               |  |  |  |  |
| :                |                                |                                                                               |                     |               |  |  |  |  |
| Upload allegati  |                                | INSERISCI DATI IMMOBILE                                                       |                     |               |  |  |  |  |
| $\bigcirc$       |                                |                                                                               |                     |               |  |  |  |  |
| •                | PROVINCIA                      | Selezionare 🗸                                                                 | COMUNE              | Selezionare V |  |  |  |  |
|                  | SEZIONE URBANA                 |                                                                               | FOGLIO              |               |  |  |  |  |
|                  | NUMERO                         |                                                                               | SUBALTERNO          |               |  |  |  |  |
|                  | SEZIONE CENSUARIA              |                                                                               | PARTICELLA          |               |  |  |  |  |
|                  | CATEGORIA                      |                                                                               | INDIRIZZO           |               |  |  |  |  |
|                  | N. CIVICO                      |                                                                               | CAP                 |               |  |  |  |  |
|                  | ALLOGGIO FORNITO DAL<br>DATORE | Selezionare V                                                                 | CONDIZIONI ALLOGGIO | ~             |  |  |  |  |
|                  | PER IMPORTO DI EURO            |                                                                               |                     |               |  |  |  |  |

DIPARTIMENTO PER LE LIBERTA' CIVILI E L'IMMIGRAZIONE Direzione Centrale per la Programmazione e i Servizi Generali Ufficio II: Sistema Informatico

| MINISTERO                          |         |                                              |                             |   | Leopold Bloom                |
|------------------------------------|---------|----------------------------------------------|-----------------------------|---|------------------------------|
| DELL'INTERNO                       |         | Ricerc                                       | a catasto                   | × | COLDIRETTI                   |
| Dipartimonto                       | Dar     |                                              |                             |   |                              |
| Dipartimento                       | peri    | PROVINCIA:                                   | Selezionare                 | ~ | and the                      |
| e l'Immigrazio                     | one -   | COMUNE:                                      | Selezionare                 | ~ |                              |
|                                    |         |                                              |                             |   | Sec. Alter States            |
| HOME                               |         | SEZIONE ORBANA:                              |                             |   |                              |
|                                    |         | FOGLIO:                                      |                             |   |                              |
| SEZIONI DOMANDA                    | COMF    | NUMERO:                                      |                             |   | osta/comunicazione al lavoro |
| Datore di lavoro persona diuridica | subor   | SUBALTERNO:                                  |                             |   |                              |
|                                    | Percent | SEZIONE CENSUARIA:                           |                             |   |                              |
| •                                  |         | PARTICELLA:                                  |                             |   |                              |
| Rappresentante legale              |         |                                              |                             |   |                              |
| $\bigcirc$                         |         | Annulla                                      | Cerca                       |   | in a shun                    |
| •                                  | G       |                                              |                             | - |                              |
| Lavoratore                         |         |                                              |                             |   |                              |
| $\bigcirc$                         | LOCAL   | ITÀ DI IMPIEGO DEL LAVORATORE / SISTEMAZIONE | ALLOGGIATIVA DEL LAVORATORE |   |                              |
| :                                  |         |                                              |                             |   |                              |
| Richiesta di nulla osta al lavoro  |         |                                              |                             |   |                              |

### • Modello A-BIS – aspetti tecnici

A differenza dei modelli C-STAG, B2O2O e B, nella maschera di "Verifiche preliminari per accedere alla sezione di compilazione" del modello <u>A-BIS</u> <u>Richiesta di nulla osta al lavoro subordinato nel</u> <u>settore dell'assistenza familiare e socio-sanitaria in quota/fuori quota</u>, è necessario indicare la <u>Tipologia richiedente</u> per cui si sta compilando la domanda, selezionando una delle voci tra "persona giuridica o persona fisica".

DIPARTIMENTO PER LE LIBERTA' CIVILI E L'IMMIGRAZIONE Direzione Centrale per la Programmazione e i Servizi Generali Ufficio II: Sistema Informatico

| MINISTERO<br>DELL'INTERNO |                                                                                                    |                                                                                                    |                                                                          | Leopold Bloom<br>Org. Categoria/Apl/professionisti<br>Coldiretti | ESCI |
|---------------------------|----------------------------------------------------------------------------------------------------|----------------------------------------------------------------------------------------------------|--------------------------------------------------------------------------|------------------------------------------------------------------|------|
|                           |                                                                                                    |                                                                                                    |                                                                          | Manual Karlow                                                    |      |
| HOME                      | SPORTELLO                                                                                                    | UNICO IMMIGRAZIONE 🗸                                                                                                    |                                                                          |                                                                  |      |
|                           | VERIFICHE PRE                                                                                                    | I IMINARI PER ACCEDERE A                                                                                                    | I I A SEZIONE DI COMPILAZ                                                | IONF                                                             |      |
|                           | Per accedere alla compil<br>- Prendi visione dell'info<br>- Seleziona la dichiarazio<br>- Inserisci le informazior<br>- Seleziona il tasto "Veril<br>Dichiaro di aver preso visi | azione della domanda:<br>rmativa sulla privacy al seguente<br>one di consenso al trattamento de<br>ni richieste nei campi di cui sotto;<br>fica utenza e Invia PEC";<br>sione dell'Informativa sulla privacy e a | LINK;<br>i dati sotto riportata;<br>cconsento al relativo trattamento de | ei dati                                                          |      |
|                           | Tipologia richiedente:                                                                                                    | Selezionare                                                                                                    | ~                                                                        |                                                                  |      |
|                           | Società/Ente registrato<br>presso il Registro delle<br>imprese (RI):                                                                                                    | Selezionare<br>Persona fisica<br>Persona giuridica                                                                                                    |                                                                          |                                                                  |      |
|                           | Codice Fiscale<br>Richiedente/Rapp.<br>Legale:                                                                                                    |                                                                                                    |                                                                          |                                                                  |      |
|                           | Codice Fiscale<br>Società/Ente:                                                                                                    |                                                                                                    |                                                                          |                                                                  |      |
|                           |                                                                                                    | Q, VERIFICA UTENZA E INVIA PEC                                                                                                    |                                                                          |                                                                  |      |

In base alla tipologia prescelta, nel caso di selezione della voce "*persona giuridica*", all'accesso al relativo modello di domanda, la sezione "*Datore di lavoro persona giuridica*" apparirà autopopolata; diversamente, nel caso di selezione della voce "*persona fisica*", tale sezione risulterà non popolata e i campi non editabili.

A prescindere dalla tipologia di richiedente selezionata e a prescindere se il lavoratore è convivente o non convivente con il datore di lavoro, bisognerà indicare la sistemazione alloggiativa del lavoratore tramite indicazione del catasto, come sopra già chiarito.

DIPARTIMENTO PER LE LIBERTA' CIVILI E L'IMMIGRAZIONE Direzione Centrale per la Programmazione e i Servizi Generali Ufficio II: Sistema Informatico

- Utenze APL/Org. Datoriali del settore del lavoro domestico – A-BIS fuori quota

Solamente le Agenzie per il Lavoro (APL) e le Organizzazioni datoriali del settore del lavoro domestico<sup>18</sup>, rientranti nel profilo "Org. Categoria/APL/Professionisti", di cui sopra si è detto, visualizzeranno nell'ambito dell'unico modello A- BIS (in quota/fuori quota), anche i due nuovi settori produttivi previsti dall'art. 2 del DL n.145/2024, in aggiunta a quelli già previsti per le domande dello stesso modello che rientrano *in quota*, come chiarito nel paragrafo dedicato sopra riportato.

I nuovi settori produttivi presenti saranno, quindi:

- Assistenza familiare (grandi anziani/persone con disabilità);
- Assistenza socio-sanitaria (grandi anziani/persone con disabilità);

che si aggiungono a quelli già presenti riferiti alle domande in quota:

- Assistenza familiare;
- Assistenza socio-sanitaria.

Alla selezione di uno dei <u>due settori produttivi rivolti ai grandi anziani o ai disabili</u>, risulterà poi obbligatorio indicare la tipologia di <u>Persona assistita</u> (campo obbligatorio presente nella sezione dedicata al Datore di lavoro persona fisica/Rapp. Legale <u>che si abilita solo dopo aver selezionato il</u> <u>settore produttivo di riferimento</u>).

<sup>&</sup>lt;sup>18</sup> Indicate dal Ministero del Lavoro e delle Politiche sociali.

DIPARTIMENTO PER LE LIBERTA' CIVILI E L'IMMIGRAZIONE Direzione Centrale per la Programmazione e i Servizi Generali Ufficio II: Sistema Informatico

| MINISTERO<br>DELL'INTERNO                                                           |                                       |                                                                                           |                                                    | Mario Rossi                                                                           | ESCI  |
|-------------------------------------------------------------------------------------|---------------------------------------|-------------------------------------------------------------------------------------------|----------------------------------------------------|---------------------------------------------------------------------------------------|-------|
|                                                                                     | COMPILAZIONE D<br>settore dell'assist | DOMANDE: MODELLO DF25 - A-BIS -<br>tenza familiare e socio-sanitaria in qu                | Richiesta di nulla d<br>lota/fuori quota           | osta al lavoro subordinato nel                                                        |       |
| Datore di Lavoro Persona<br>giuridica                                               | Percentuale di completar              | nento 0%                                                                                  |                                                    |                                                                                       |       |
| $\bigcirc$                                                                          |                                       |                                                                                           |                                                    |                                                                                       |       |
| Datore di Lavoro Persona<br>fisica/Rappresentante legale                            | ← SEZIONE PRECEDE                     | NTE SEZIONE SUCCESSIVA                                                                    | Q. BOZZA DOMAN                                     | da 🔂 Salva                                                                            |       |
| 0                                                                                   | G ESCI DALLA COMPILA                  | ZIONE                                                                                     |                                                    |                                                                                       |       |
| 1                                                                                   |                                       |                                                                                           |                                                    |                                                                                       |       |
| Lavoratore                                                                          | CONTRATTO DI SOGGIOR                  | NO                                                                                        |                                                    |                                                                                       |       |
| •                                                                                   |                                       |                                                                                           |                                                    |                                                                                       |       |
| Contratto di soggiorno                                                              | IL DATORE DI LAVORO                   | , FORMULA LA SEGUENTE PROPOSTA DI CONTR                                                   | RATTO                                              |                                                                                       |       |
| •                                                                                   |                                       | DI SOGGIORNO PER LAVORO SUBORDINATO (ART. 5                                               | BIS DEL D.LGS. N. 286/98 E SUCCESSIVE              | Colorionaria                                                                          |       |
| Il datore di lavoro dichiara e si<br>impegna                                        |                                       | Selezionare                                                                               | ASSISTENZA FAMILIARE E<br>-SANITARIA               |                                                                                       |       |
| $\bigcirc$                                                                          | SI RAMMENTA CHE, SE L                 | Assistenza familiare                                                                      | O NON AUTOSUFFIC                                   | CIENTI<br>SLI ANNI 80 OPPURE DI UNA PERSONA CON DISABILITÀ (                          | IN    |
| Località di impiego del lavoratore                                                  | QUESTO SECONDO CASO I<br>LAVI         | Assistenza familiare (grandi anziani/persone con disa                                     | LGERSI, IN BASE AL<br>TICO PER LA COMP<br>bilita') | LE DISPOSIZIONI NORMATIVE VIGENTI, ALLE AGENZIE PE<br>ILAZIONE DELLA RELATIVA DOMANDA | ER IL |
| / Sistemazione alloggiativa del<br>lavoratore                                       | CONTRATTO DI LAVOR                    | Assistenza socio-sanitaria (grandi anziani/persone co<br>O SUBORDINATO                    | on disabilita')                                    |                                                                                       |       |
|                                                                                     |                                       |                                                                                           |                                                    |                                                                                       |       |
| Lavoratore                                                                          | DATORE DI LAVORO PER                  | ISONA FISICA/RAPPRESENTANTE LEGALE                                                        |                                                    |                                                                                       | ,     |
|                                                                                     |                                       |                                                                                           |                                                    |                                                                                       |       |
| Contratto di soggiorno                                                              | DATI ANAGRAFICI                       |                                                                                           |                                                    |                                                                                       |       |
|                                                                                     | COGNOME                               | GREGORI                                                                                   | NOME                                               | ELIO                                                                                  |       |
| Il datore di lavoro dichiara e si<br>impegna                                        | NATO IL                               | 15/06/1955                                                                                | SESSO                                              | M                                                                                     |       |
| 0                                                                                   | CODICE FISCALE                        | GRGLEI55H15H321K                                                                          | STATO DI NASCITA                                   | ITALIA                                                                                |       |
| 1                                                                                   | PROVINCIA DI NASCITA                  |                                                                                           | COMUNE DI NASCITA                                  | Selezionare V                                                                         |       |
| Località di impiego del lavoratore<br>/ Sistemazione alloggiativa del<br>lavoratore | LUOGO DI NASCITA                      | Datore di lavoro                                                                          | PROVINCIA DI RESIDENZA                             | Selezionare V                                                                         |       |
| $\bigcirc$                                                                          | COMUNE DI RESIDENZA                   | Coniuge<br>Parente entro il secondo grado                                                 | VIA/PIAZZA DI RESIDENZA                            |                                                                                       |       |
| timposta di bollo                                                                   | N. CIVICO                             | Affine entro il secondo grado<br>Parente entro il terzo grado (applicabile per l. 104/92) | CAP DI RESIDENZA                                   |                                                                                       |       |
| $\bigcirc$                                                                          | PERSONA ASSISTITA                     | Selezionare V                                                                             |                                                    |                                                                                       |       |

Inoltre, nel caso specifico di domanda A-BIS fuori quota per grandi anziani e/o disabili, è richiesto obbligatoriamente l'inserimento di due nuovi documenti nella sezione di UPLOAD ALLEGATI:

DIPARTIMENTO PER LE LIBERTA' CIVILI E L'IMMIGRAZIONE

Direzione Centrale per la Programmazione e i Servizi Generali Ufficio II: Sistema Informatico

- Attestazione requisiti grande anziano/persona con disabilità;
- Attestazione parentela persona assistita.

In un caso diverso da questo sopra menzionato, i due documenti non saranno editabili.

| DICHIARAZIONE VERIFICA<br>CENTRO PER L'IMPIEGO                                      | Scegi il file Nessun file scelto              |
|-------------------------------------------------------------------------------------|-----------------------------------------------|
| DOCUMENTO CHE CONFERMA<br>LO STATO DI<br>RIFUGIATO/APOLIDE                          | Scegli il file Nessun file scelto             |
| ATTESTAZIONE REQUISITI<br>GRANDE ANZIANO/PERSONA<br>CON DISABILITA'                 | Scegli il file Nessun file scelto             |
| ATTESTAZIONE PARENTELA<br>PERSONA ASSISTITA                                         | Scegli il file Nessun file scelto<br>มายาวงาว |
| AUTODICHIARAZIONE AI<br>SENSI DELL'ART 22 COMMA 2<br>TER - PRIMO E TERZO<br>PERIODO | Scegli il file Nessun file scelto             |
| ALTRO                                                                               | Scegi il file Nessun file scelto              |

• Al termine della precompilazione

Al termine della compilazione del mese di novembre 2024, tutte le domande precompilate risulteranno visibili nella sezione di "*Riepilogo domande*" dell'Area Riservata (scorrendo la pagina verso il basso) e riporteranno lo stato *"Da inviare*" e/o *"Da completare"*.

NB. Solo le domande che si trovano nello stato "Da inviare" possono essere inviate i giorni di *click day.* 

Qualora il completamento della domanda non fosse concluso, <u>per quanto sopra detto nel</u> <u>paragrafo iniziale</u>, sarà possibile per l'utente accedere alla domanda interessata durante il periodo di

DIPARTIMENTO PER LE LIBERTA' CIVILI E L'IMMIGRAZIONE Direzione Centrale per la Programmazione e i Servizi Generali Ufficio II: Sistema Informatico

riapertura della compilazione del mese di gennaio 2025, precisamente nella settimana tra il 13 e il 19 gennaio p.v., inserendo/modificando/salvando i dati necessari indicati dal sistema.

Si ribadisce l'importanza di effettuare un ulteriore salvataggio delle varie sezioni compilate, per consentire che la domanda passi nello stato "DA INVIARE".

Si specifica che la *Bozza di domanda* potrà essere scaricata in fase di compilazione della stessa, dal tasto che figura nella tabella sotto.

| MINISTERO<br>DELL'INTERNO                                     |                                                                                                    | Mario Rossi<br>Org. Categori/A/APL/PROFESSIONISTI<br>APL ESCI |
|---------------------------------------------------------------|----------------------------------------------------------------------------------------------------|---------------------------------------------------------------|
| Dipartimento<br>e l'Immigrazio                                | per le Libertà Civili<br>one - Portale Servizi                                                                                                    |                                                               |
| HOME                                                          | SPORTELLO UNICO IMMIGRAZIONE 🗸                                                                                                    |                                                               |
| SEZIONI DOMANDA<br>Datore di Lavoro Persona<br>giuridica      | COMPILAZIONE DOMANDE: MODELLO DF25 - A-BIS - Rich<br>settore dell'assistenza familiare e socio-sanitaria in quota/<br>Percentuale di completamento 0% | niesta di nulla osta al lavoro subordinato nel<br>fuori quota |
| E<br>Datore di Lavoro Persona<br>fisica/Rappresentante legale | ← SEZIONE PRECEDENTE → SEZIONE SUCCESSIVA                                                                                                    | Q, BOZZA DOMANDA 🛛 🖬 SALVA                                    |

<u>L'Anteprima domanda</u>, invece, verrà generata entro 24h dall'invio della domanda stessa durante il click day ed oltre alle informazioni già riportate nella *Bozza di domanda*, conterrà il codice identificativo della pratica (Esempio ID TOKEN: RM1234567890), riportato nell'immagine di cui sotto.

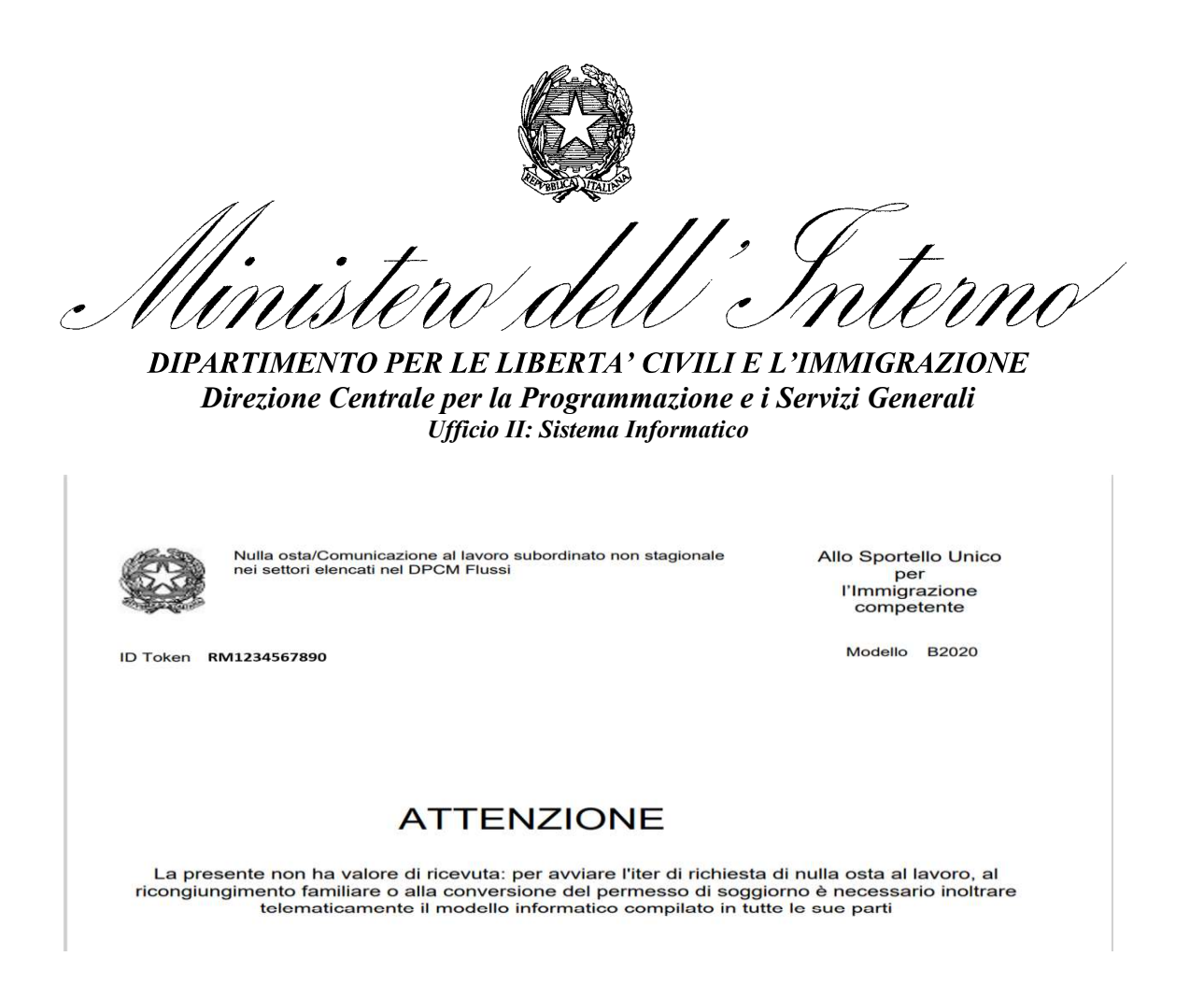

# • Help desk

Nella fase di precompilazione delle domande, al fine di fornire adeguato supporto tecnico, sarà offerta assistenza agli utenti attraverso un servizio di <u>HELP DESK</u>, fruibile nei medesimi orari di operatività dell'applicativo.

Tale servizio sarà raggiungibile utilizzando il link **"Scrivi all'Help Desk"**, rinvenibile nella home page del Portale Servizi ALI, nonché, come sotto riportato, anche accedendo dalla voce **"Help Desk"** in calce ad ogni pagina.

|         | <u>Governo Italian</u>                                             | <u>o</u>                                     |                         |         |               |  |  |
|---------|--------------------------------------------------------------------|----------------------------------------------|-------------------------|---------|---------------|--|--|
| Manuale | <u>Help Desk</u>                                                   | Contratti di soggiorno (modelli VA, VB e V2) | Modulo di asseverazione | Privacy | Accessibilità |  |  |
|         | Ministero dell'Interno. Tutti i diritti riservati.<br><u>V 1.0</u> |                                              |                         |         |               |  |  |

Il servizio di Help Desk sarà operativo anche nei giorni di *click day*.

DIPARTIMENTO PER LE LIBERTA' CIVILI E L'IMMIGRAZIONE

Direzione Centrale per la Programmazione e i Servizi Generali Ufficio II: Sistema Informatico

• Manuale Utente

Si richiamano infine i contenuti riportati nel **Manuale Utente** per quanto attiene alle ulteriori informazioni relative alla modalità di compilazione delle domande.

|         | <u>Governo Italiano</u> |                                                     |                         |                |               |
|---------|-------------------------|-----------------------------------------------------|-------------------------|----------------|---------------|
| Manuale | <u>Help Desk</u>        | <u>Contratti di soggiorno (modelli VA, VB e V2)</u> | Modulo di asseverazione | <u>Privacy</u> | Accessibilità |
|         |                         | Ministero dell'Interno. Tutti i<br><u>V 1.0</u>     | diritti riservati.      |                |               |

Il presente documento è scaricabile sempre accedendo dalla voce MANUALE.